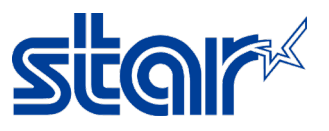

## วิธีตั้งค่าเครื่องพิมพ์ Star รุ่น BSC10 / TSP100IIILAN / TSP650IIE ให้รองรับ Multi Session

\*คู่มือฉับบนี้ใช้ได้กับเครื่องพิมพ์ที่ใช้การเชื่อมต่อแบบ LAN (อินเตอร์เน็ต) เท่านั้น

- 1. เชื่อมต่อสาย LAN เข้ากับเครื่องพิมพ์ และ ทำการ Self-Test เพื่อตรวจสอบ IP Address ของเครื่องพิมพ์
  - a. ปิดเครื่องพิมพ์
  - b. กดปุ่ม 'FEED' ค้างไว้ พร้อมกับเปิดเครื่องพิมพ์ในเวลาเดียวกัน
  - c. กดปุ่ม 'FEED' ค้างไว้ จนเครื่องพิมพ์ทำการพิมพ์ใบ Self-Test ออกมา
- 2. เปิด Browser แล้วใส่ IP Address ของเครื่องพิมพ์ในช่อง URL จากนั้น คลิก 'Login'

| Sigir <sup>x</sup> T         | SP100III Network Utility |
|------------------------------|--------------------------|
| Home<br>> Home               | Home                     |
| Display Status Device Status | Device Information       |
| System Access                | MAC Address :            |
| > Login                      | 00:11:62:13:A4:45        |
|                              | Clone MAC Address :      |
| Manual                       | (Invalid)                |
| > Online Manual              |                          |
|                              | Firmware Version         |
|                              | Main F/W : V2.2          |
|                              | Boot F/W : V2.2          |

3. ीतं Username: root // Password: public

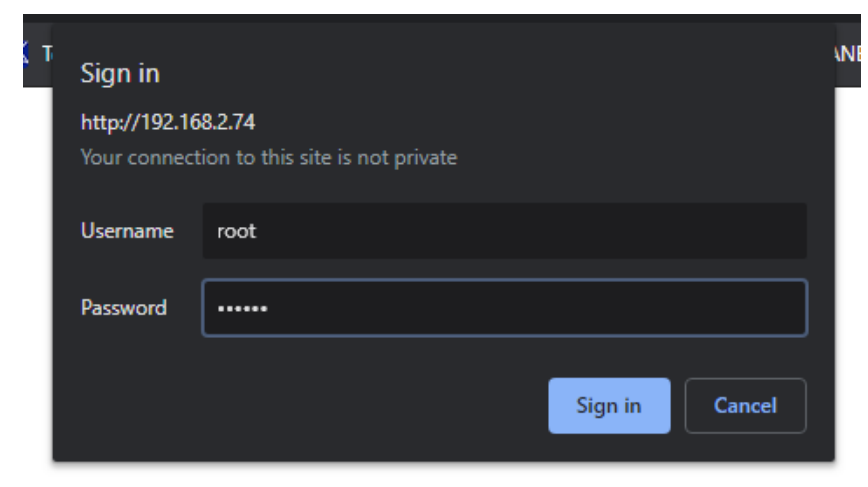

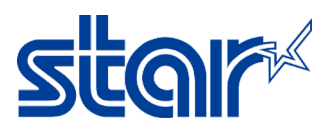

## 4. คลิก 'System Configuration'

| Home<br>≻Home                                              | Home                |  |
|------------------------------------------------------------|---------------------|--|
| Network Configuration                                      | Device Information  |  |
| System Configuration                                       | MAC Address :       |  |
| <ul> <li>Change Password</li> <li>Miscellaneous</li> </ul> | 00:11:62:13:A4:45   |  |
| > Save                                                     | Clone MAC Address : |  |
| Set Default                                                | (Invalid)           |  |
| Display Status                                             |                     |  |
| > Device Status                                            | Firmer Manalan      |  |
| System Access                                              | Firmware version    |  |
| ➤Logout                                                    | Main F/W : V2.2     |  |
|                                                            | Boot F/W : V2.2     |  |
| Manual                                                     |                     |  |
| Online Manual                                              | Network Status      |  |

5. ในหัวข้อ #9100 Multi Session เปลี่ยนเป็น 'ENABLE' จากนั้น คลิก 'Submit'

| Home                                                              | System Configuration             |        |  |
|-------------------------------------------------------------------|----------------------------------|--------|--|
| Network Configuration  IP Parameters                              | Web Refresh Interval Time (Sec.) |        |  |
| <ul> <li>System Configuration</li> <li>Change Password</li> </ul> | #9100 Multi Session              |        |  |
| Miscellaneous     Save     Set Default                            | ENABLE T                         |        |  |
| Display Status                                                    | 0 v                              |        |  |
| > Device Status<br>System Access                                  | Disconnect Message               |        |  |
| ▶ Logout                                                          | ENABLE •                         |        |  |
| Manual                                                            | Submit                           | Cancel |  |

6. ุคลิก **'Save**' Home

> Home

## System Configuration is accepted!

| Network Configuration  | Web Refresh Time (Sec.) :                                 |
|------------------------|-----------------------------------------------------------|
| > IP Parameters        | 5                                                         |
| System Configuration   |                                                           |
| Change Password        | #9100 Multi Session :                                     |
| Miscellaneous     Save | Enable                                                    |
| Set Default            | #9100 Data Timeout (Sec.) :                               |
| Display Status         | 0                                                         |
| > Device Status        | Disconnect Message :                                      |
| System Access          | Enable                                                    |
| ▶ Logout               | Enable                                                    |
|                        | Please execute "Save" menu if these settings are correct. |
| Manual                 | Return to Previous page < System Configuration>           |
| > Online Manual        | (Don't use "Back" button of browser to return.)           |

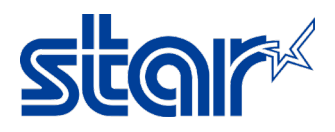

เลือก 'Save > Configuration Printing > Restart Device' จากนั้น คลิก 'Execute'

| me<br>Home           | Save                                                                                  |        |
|----------------------|---------------------------------------------------------------------------------------|--------|
| etwork Configuration | $\circledast~$ Save $\rightarrow$ Configuration printing $\rightarrow$ Restart device |        |
| IP Parameters        |                                                                                       |        |
| System Configuration | Save → Restart device                                                                 |        |
| Change Password      |                                                                                       |        |
| Miscellaneous        | Execute                                                                               | Cancel |
| Save                 |                                                                                       |        |
| Set Default          |                                                                                       |        |
| splay Status         |                                                                                       |        |
| Device Status        |                                                                                       |        |
| stem Access          |                                                                                       |        |
| Logout               |                                                                                       |        |
| anual                |                                                                                       |        |
| Online Manual        |                                                                                       |        |

8. จากนั้นเครื่องพิมพ์จะพิมพ์ใบ Network Status ออกมา ให้ดูที่ **9100 Multi Session: Enable** 

| ***********                                                                                      | ******     |  |  |  |
|--------------------------------------------------------------------------------------------------|------------|--|--|--|
| Network Configur                                                                                 | ration     |  |  |  |
| ******                                                                                           | ******     |  |  |  |
| MAC Addr : 00:11:62:13:A4                                                                        | 1:45       |  |  |  |
| IP Address                                                                                       | : 0.0.0.0  |  |  |  |
| Subnet Mask                                                                                      | : 0.0.0.0  |  |  |  |
| Default Gateway                                                                                  | : 0.0.0.0  |  |  |  |
| DHCP                                                                                             | : ENABLE   |  |  |  |
| u u tanta Demourad                                                                               | " "munth"  |  |  |  |
| user Login Password                                                                              | . guest    |  |  |  |
| "root" Login Password                                                                            | . ******** |  |  |  |
| Web Refresh Time (Sec.)                                                                          | : 5        |  |  |  |
| 9100 Multi Session                                                                               | : ENABLE   |  |  |  |
| 9100 Data Timeout (Sec.)                                                                         | : 0        |  |  |  |
| Disconnect Message                                                                               | : ENABLE   |  |  |  |
| << DIPSW Setting >><br>DSW1-3=ON : DHCP Timeout : ENABLE<br>DSW1-2=ON : Comm Diagnosis : DISABLE |            |  |  |  |
| ****                                                                                             | *****      |  |  |  |
| Current IP Paramete                                                                              | rs Status  |  |  |  |
| ******                                                                                           | *****      |  |  |  |
| IP Address : 192.168.2.74 (DHCP)                                                                 |            |  |  |  |
| Subnet Mask : 255.255.255.0                                                                      |            |  |  |  |
| Default Gateway : 192.168.2.1                                                                    |            |  |  |  |
|                                                                                                  |            |  |  |  |